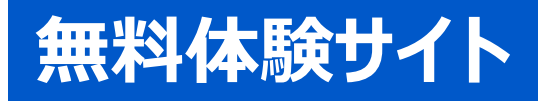

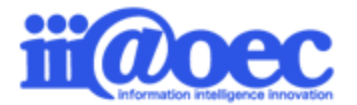

# ※WaWaFlow ご利用ガイド for Real document (ワークフロー: Flow)

No.DGW1908-01

WaWaOffice無料体験サイトをご利用いただくための基本操作をご説明します。

株式会社アイアットOEC

#### はじめに

- 利用者登録情報 · · · · · · · · · P3

- 管理者モードと利用者モード・・・・・・ P6
- 管理者モードから利用者モードへ・・・ P8

#### デモデータのご利用方法について

- アプリの概要について・・・・・・ P10
- ・ グループウェア画面構成・・・・・・・・ P11

#### 管理者側での設定方法

•

管理者側の画面構成・・・・・・・・・ P15

詳細な設定方法につきましては、WaWaOfficeサポートサイト内の 「スタートアップ」メニューから 「管理者向け【ダウンロード】WaWaOffice(ワークフロー)」をご覧ください。

■ WaWaOfficeサポートサイト https://support.wawaoffice.jp/

- サポートサイト(Q&A、活用)・・・・・P17
- サポートサイト(メール、TEL)・・・・ P18

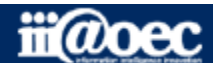

### 無料体験サイトのため利用者情報は20名事前に作成しています。

#### デモ太郎は、サイトの管理者権限があるため、デモ太郎をメインにログインしてください。

| 利用者    | ID | パスワード | 所属              | 役職            |  |  |  |
|--------|----|-------|-----------------|---------------|--|--|--|
| 石原 太郎  | 5  | 5     | DEMO株式会社        | 代表取締役 / 専務    |  |  |  |
| 赤羽 太郎  | 4  | 4     | 総務部             | 部長            |  |  |  |
| 総務 次郎  | 11 | 11    | 総務部総務課          | 課長            |  |  |  |
| 経理 次郎  | 12 | 12    | 総務部経理課          | 課長            |  |  |  |
| 営業 太郎  | 3  | 3     | 営業部             | 部長            |  |  |  |
| 三田 太郎  | 2  | 2     | 営業部営業1課         | 課長            |  |  |  |
| 大門 太郎  | 6  | 6     | 営業部営業1課         | 主任            |  |  |  |
| デモ 太郎  | 1  | 1     | 営業部営業1課 / サポート部 | (サイトの管理者権限あり) |  |  |  |
| 青島 太郎  | 7  | 7     | 営業部営業1課         |               |  |  |  |
| 守安 愛美  | 8  | 8     | 営業部営業2課         | 課長            |  |  |  |
| 武井 太郎  | 9  | 9     | 営業部営業2課         | 主任            |  |  |  |
| 営業 京子  | 10 | 10    | 営業部営業2課         |               |  |  |  |
| 開発 太郎  | 13 | 13    | 開発部             | 部長            |  |  |  |
| 前田 裕二  | 15 | 15    | 開発部             |               |  |  |  |
| 杉本 奈津子 | 14 | 14    | 開発部東京開発         | 課長            |  |  |  |
| 吉田 強   | 16 | 16    | 開発部岡山開発         | 課長            |  |  |  |
| 鈴木 次郎  | 17 | 17    | 開発部岡山開発         | 主任            |  |  |  |
| 前原賢治   | 18 | 18    | 開発部岡山開発         |               |  |  |  |
| サポート担当 | 20 | 20    | サポート部           |               |  |  |  |

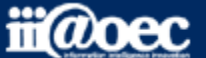

### ①URLをブラウザに入力をしてログイン画面を表示 ②ユーザーIDとパスワードを入力して「ログイン」ボタンをクリック

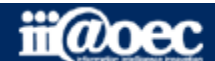

### ■デスクトップ(ログイン後の画面)

|                                            | 017         |             | -       |                  |             |                |        | 4        |        |      |  |  |  |
|--------------------------------------------|-------------|-------------|---------|------------------|-------------|----------------|--------|----------|--------|------|--|--|--|
| 1 Maw                                      | a Office    |             |         |                  |             |                |        |          | (二) 営業 | 太郎 🔳 |  |  |  |
| WEB社内報                                     | グループウェア     | SFA(入力)     | SFA(分析) | ワークフロ            | ー データ       | マベース タ         | マイムカード | タイムレコーダー |        |      |  |  |  |
| デスクトップ                                     | <b>新規申請</b> | 目[]<br>申請状況 | 申請履歴 道  | <b>(</b><br>)常承認 | 承認予定        | 一括承認           | 承認履歴   | の日本の     | 代行設立   | 2    |  |  |  |
| 100 お知らせ                                   | BOX         |             | ▶ ウィンドウ | 気 ✿ 2            |             | 常承認            |        |          |        | e    |  |  |  |
| 未読の掲示が1件                                   | あります。       |             |         |                  | 配偶控-201     | デモ 太郎 (滞留 0日 ) |        |          |        |      |  |  |  |
| 未回答の回覧が <mark>3</mark>                     | 件あります。      |             |         |                  | ∎{ <b>₽</b> |                | e      |          |        |      |  |  |  |
| 未読のローカルメ・                                  | ールが 3 件あります | 0           |         |                  | [申請中]       |                |        | 0件       |        |      |  |  |  |
| 未読の共有メールが 3 件あります。                         |             |             |         |                  |             | [決裁済]          |        |          |        |      |  |  |  |
| 未回答のスケジュールが 2 件あります。                       |             |             |         |                  |             |                |        |          |        |      |  |  |  |
| 未読の簡易日報が <b>140</b> 件あります。                 |             |             |         |                  |             |                |        |          |        |      |  |  |  |
| [顧客]14日以上未訪問のAランク顧客 <mark>25</mark> 件あります。 |             |             |         |                  |             | [引継申請] 3       |        |          |        |      |  |  |  |
| [案件]見積提出後20日以上未訪問 <mark>10</mark> 件あります。   |             |             |         |                  |             | [ち書不]          |        |          |        |      |  |  |  |
| [案件]受注予定遅延一覧 <b>10</b> 件あります。              |             |             |         |                  |             | [取消]           |        |          |        |      |  |  |  |

- 1 ご利用できるWaWaシリーズのオプションサービスが表示されています。
- 2 ワークフローのメニューアイコンが表示されています。
- 3 申請状況や気づき機能としてのお知らせBOXが表示されています。
- 4 現在ログインしている利用者の名前が表示されています。
- 画面は、WaWaOffice+オプションの場合です。

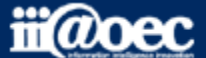

### WaWaOfficeには、「利用者」と「管理者」の2つのモードがあります。

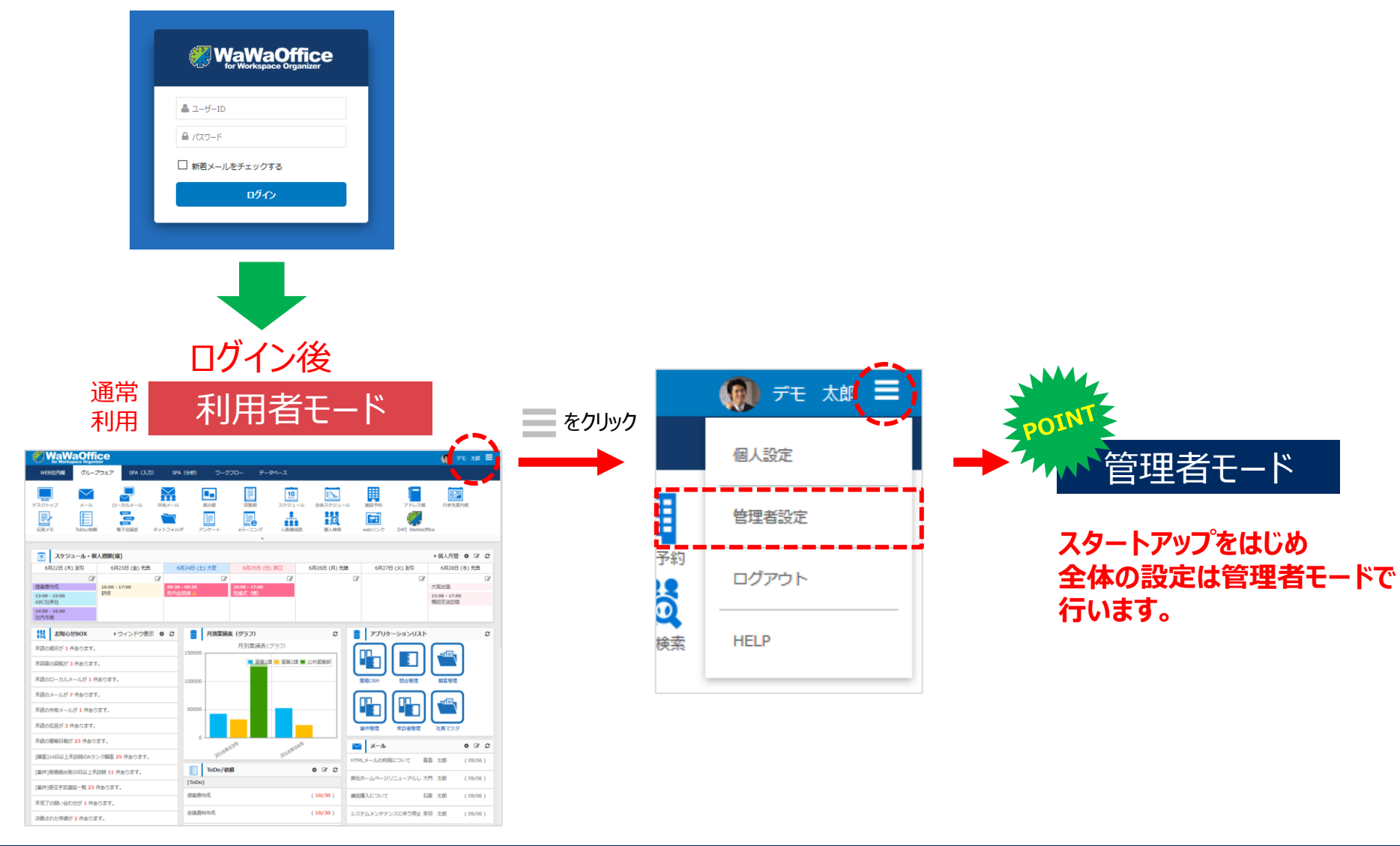

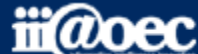

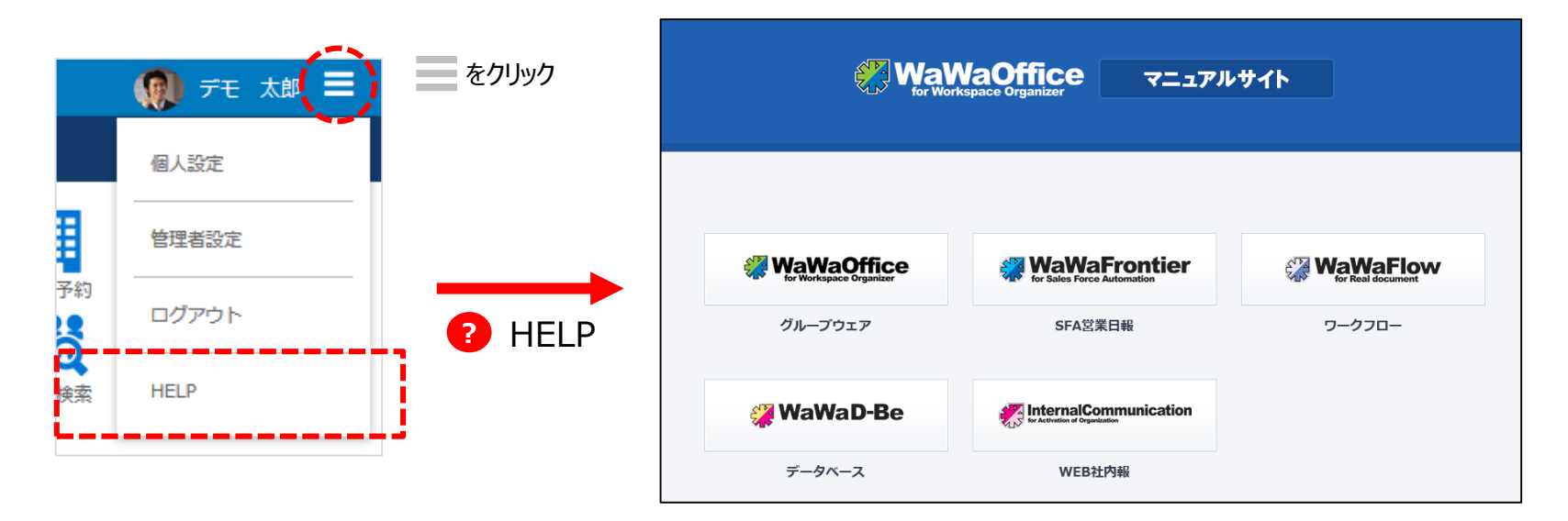

ご利用されるオプション別、利用者・管理者別に マニュアルサイトをご用意しています。

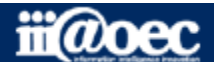

無料体験サイト

### 管理者用のメニューが表示されます。

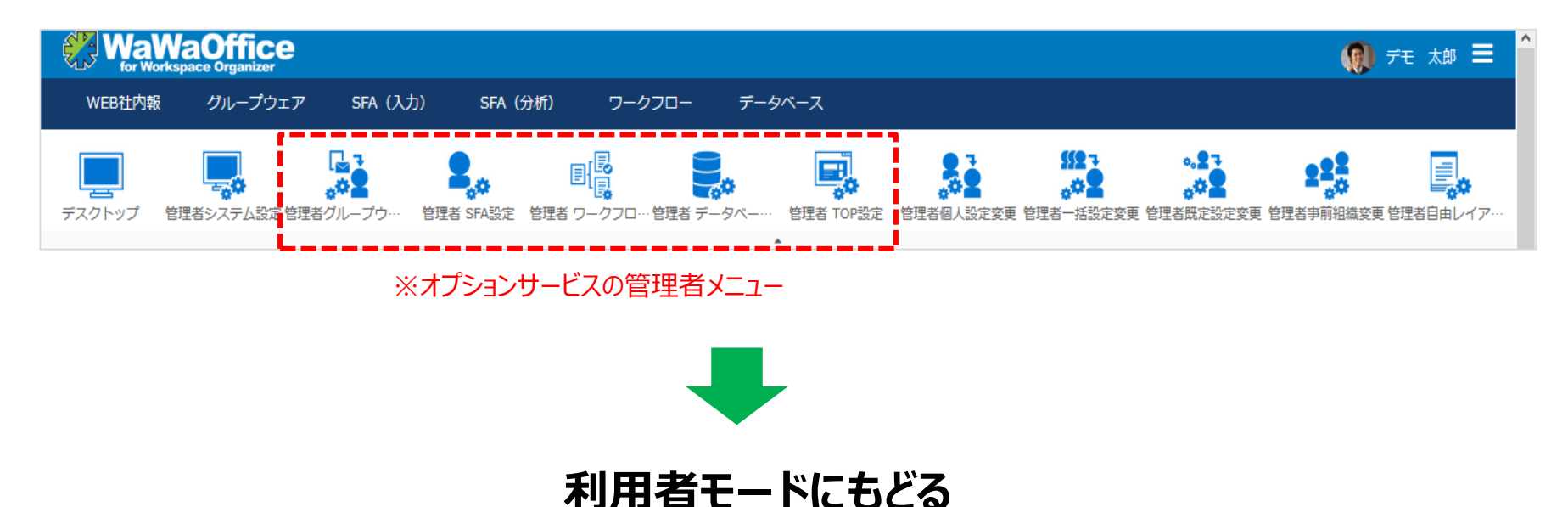

#### 赤枠部分のメニューを選択することで、利用者モードに戻ることができます。

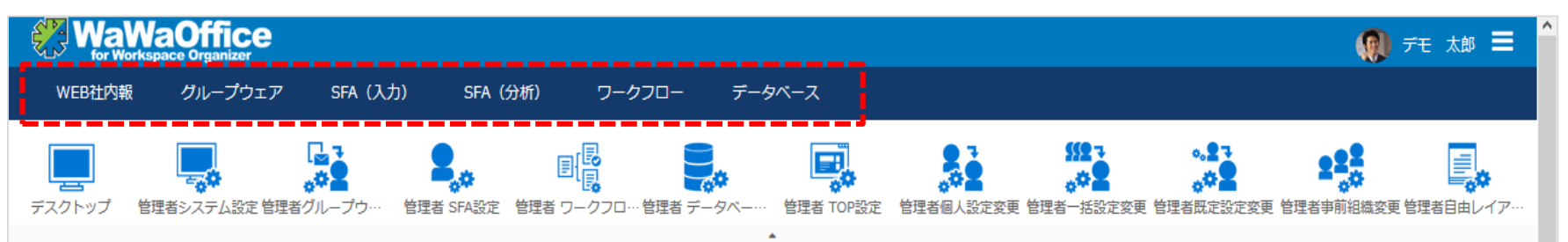

#### ※ご利用できるオプションサービスによって表示されるメニューが変わります。

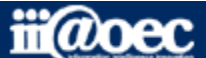

# デモデータのご利用方法について

### ワークフローの設定方法等の詳しい内容につきましては WaWaOfficeサポートサイト内の「スタートアップ」→ 「管理者向け【ダウンロード】WaWaOffice(ワークフロー)」をご覧ください。

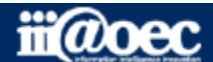

### ■利用者側の画面(新規申請①)

|                 | <b>JaOffic</b><br>space Organizer           | e           |                                               |                                |       |               |                                                                                                    |      |       |      |        |      |                                                                                                    |          |        |  |  |
|-----------------|---------------------------------------------|-------------|-----------------------------------------------|--------------------------------|-------|---------------|----------------------------------------------------------------------------------------------------|------|-------|------|--------|------|----------------------------------------------------------------------------------------------------|----------|--------|--|--|
| WEB社内報          | グループウ:                                      | ェア SFA (入力) | SFA(分相                                        | 折)                             | ワークフ  |               | データ                                                                                                    | ベース  | タイムカー | ۲    | タイムレコ  | コーダー |                                                                                                    |          |        |  |  |
| デスクトップ          | ●<br>●<br>●<br>●<br>●                       | ■↓          | 申請履歴                                          | Ĩ                              |       | 承認予知          | Ē                                                                                                    | 一括承認 | 運     | ✓    | ¢      | 口前参照 | <ul><li></li><li></li><li></li><li></li><li></li><li></li><li></li><li></li><li></li><li></li><li></li><li></li><li></li><li></li><li></li><li></li><li></li><li></li><li></li><li></li><li></li><li></li><li></li><li></li><li></li><li></li><li></li><li></li><li></li><li></li></ul> <li></li> | → 22     |        |  |  |
| → 新規申請          | <ul> <li>○ 新規申請</li> <li>○ 書式名検索</li> </ul> |             | ٩                                             |                                |       |               |                                                                                                    |      |       |      |        |      |                                                                                                    |          |        |  |  |
| ▼ ▶ [全件]        | 新規                                          | 書式区分▲       |                                               | 出張旅費事前申請                       |       |               |                                                                                                    |      |       |      |        |      |                                                                                                    |          |        |  |  |
| Excel申請書        | ø                                           | Excel申請書    | 稟議書(Excelフォ                                   | 申請E                            | 3     | 2019/08/1     | .9                                                                                                    |      |       |      |        |      |                                                                                                    |          |        |  |  |
| 出張申請書<br>経費申請書  |                                             |             | 山建始費車前由諸                                      | 緊急度                            | Б.    | [通常 ∨] [通常 ∨] |                                                                                                    |      |       |      |        |      |                                                                                                    |          |        |  |  |
| 業務関連申請          |                                             | L HULT      | 14 TE 16 S 10 S 10 S 10 S 10 S 10 S 10 S 10 S | 工造旅員争則中引<br>出張期間 *<br>出張旅費事後精算 |       |               | 2019/08/19 ~ 2019/08/19                                                                                 |      |       |      |        |      |                                                                                                    |          |        |  |  |
| 人事規定            | ø                                           | 出張申請書       | 出張旅費事後精算                                      |                                |       |               |                                                                                                    |      |       |      |        |      |                                                                                                    |          |        |  |  |
| 総務規定<br>経理規定    | ø                                           | 経費申請書       | 1.経費支払申請                                      | <b>出張內容</b><br>经費支払申請          |       |               |                                                                                                    |      |       |      |        |      |                                                                                                    |          |        |  |  |
| 年末調整            |                                             |             |                                               | 宿泊                             |       |               | 泊                                                                                                    | 宿泊費  |       |      | 円      |      |                                                                                                    |          |        |  |  |
| DB連携            | ø                                           | 経費申請書       | 2.稟議書                                         | 2.稟議書<br>日当                    |       |               | <ul> <li>※日当は1日につき次に定める金額とし、出発の日から帰着までの日数によって計算する。</li> <li>役員 3,000円、管理職 2,500円、一般社員 2,000円</li> </ul> |      |       |      |        |      |                                                                                                    |          |        |  |  |
| 1 メニューアイコンをクリック |                                             |             | 交通费                                           | 野                              | ☑あり□な | ŝU            |                                                                                                    |      |       |      |        |      |                                                                                                    |          |        |  |  |
|                 |                                             |             |                                               | 交通费                            | ŧ     |               |                                                                                                    |      |       |      |        |      |                                                                                                    |          |        |  |  |
| 2 カテ」リをクリック     |                                             |             | No.                                           | 交通機関                           | 区間(自) |               | 区間(至)                                                                                                   | 金額   | ;     | ⁺/往復 | 合計     |      | 備考                                                                                                    | <b>A</b> |        |  |  |
| 3 「新規」ボタンをクリック  |                                             |             |                                               | 1                              |       |               |                                                                                                    |      |       | 円 [  | $\sim$ |      | 0円                                                                                                    |          | ۲<br>۲ |  |  |
| 4 申請内容を入力       |                                             |             |                                               | Ŧ                              |       |               |                                                                                                    |      |       |      | - 6    |      |                                                                                                    |          |        |  |  |
| 5 「申請」ボタンをクリック  |                                             |             |                                               | 表示更新 下書き保存 申請                  |       |               |                                                                                                    |      |       |      |        |      |                                                                                                    |          |        |  |  |

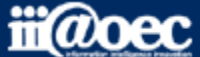

### ■利用者側の画面(新規申請②)

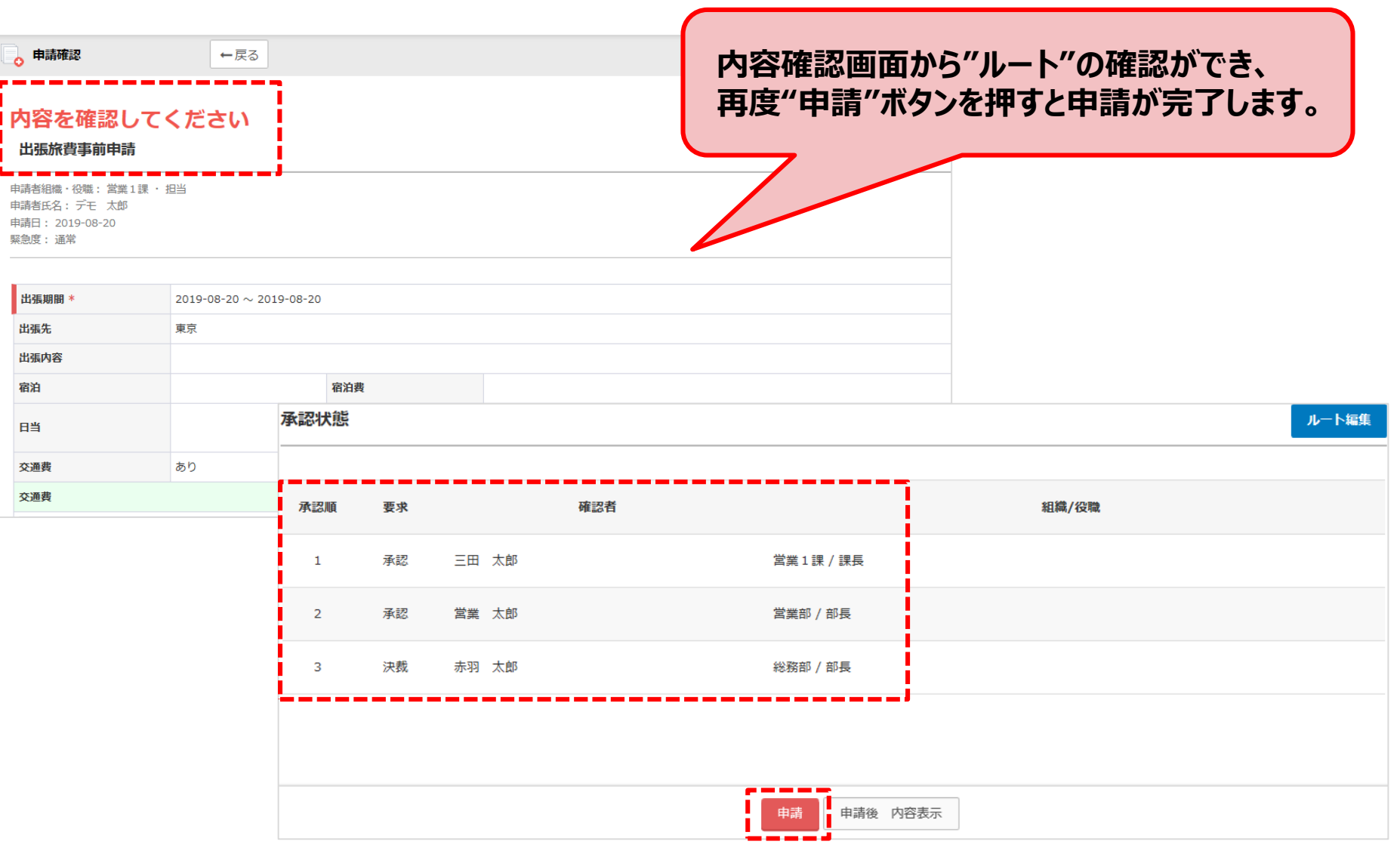

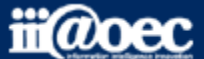

### ■利用者側の画面(申請状況・申請履歴)

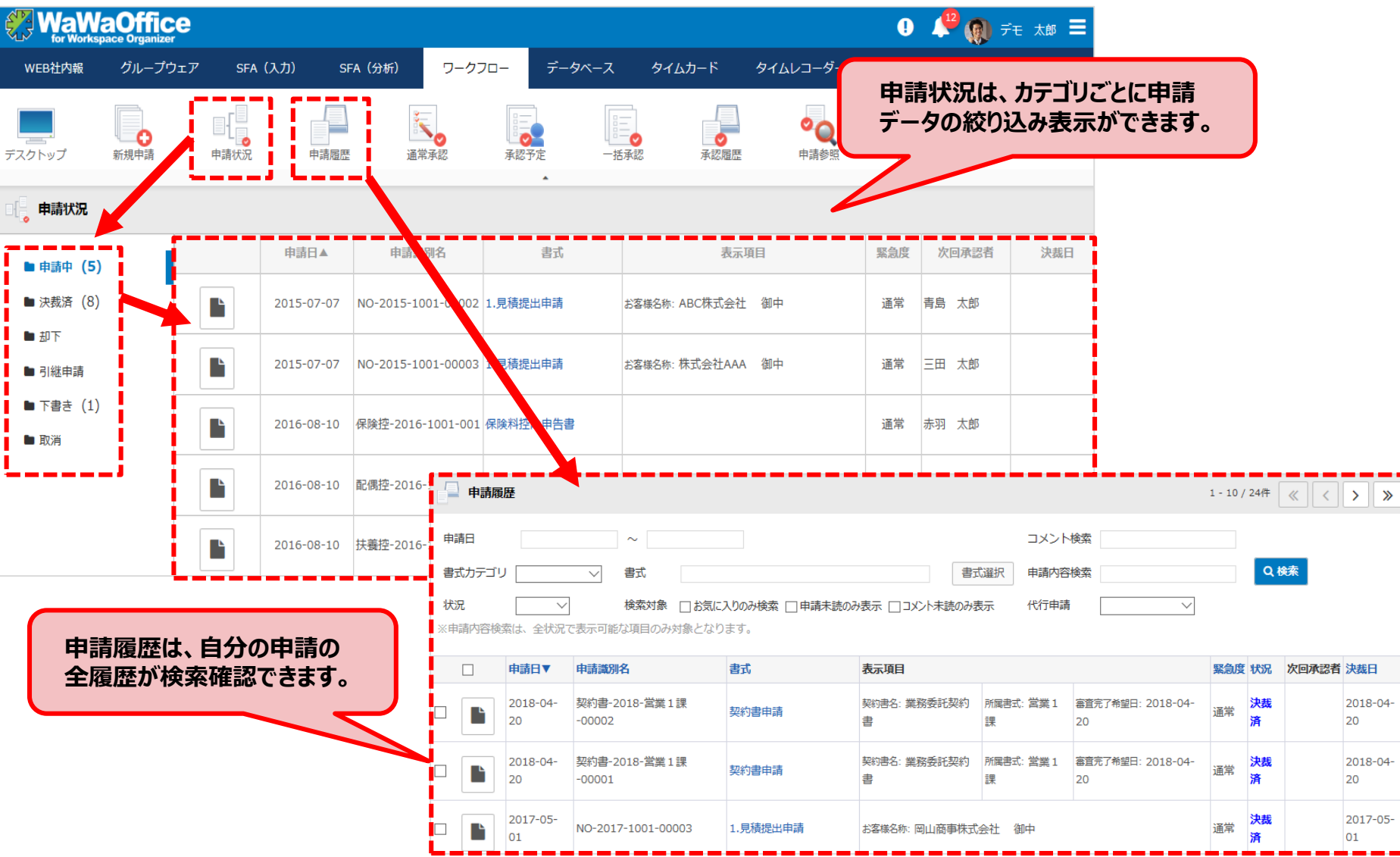

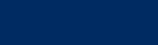

iii@oec

### ■利用者画面(承認画面①)

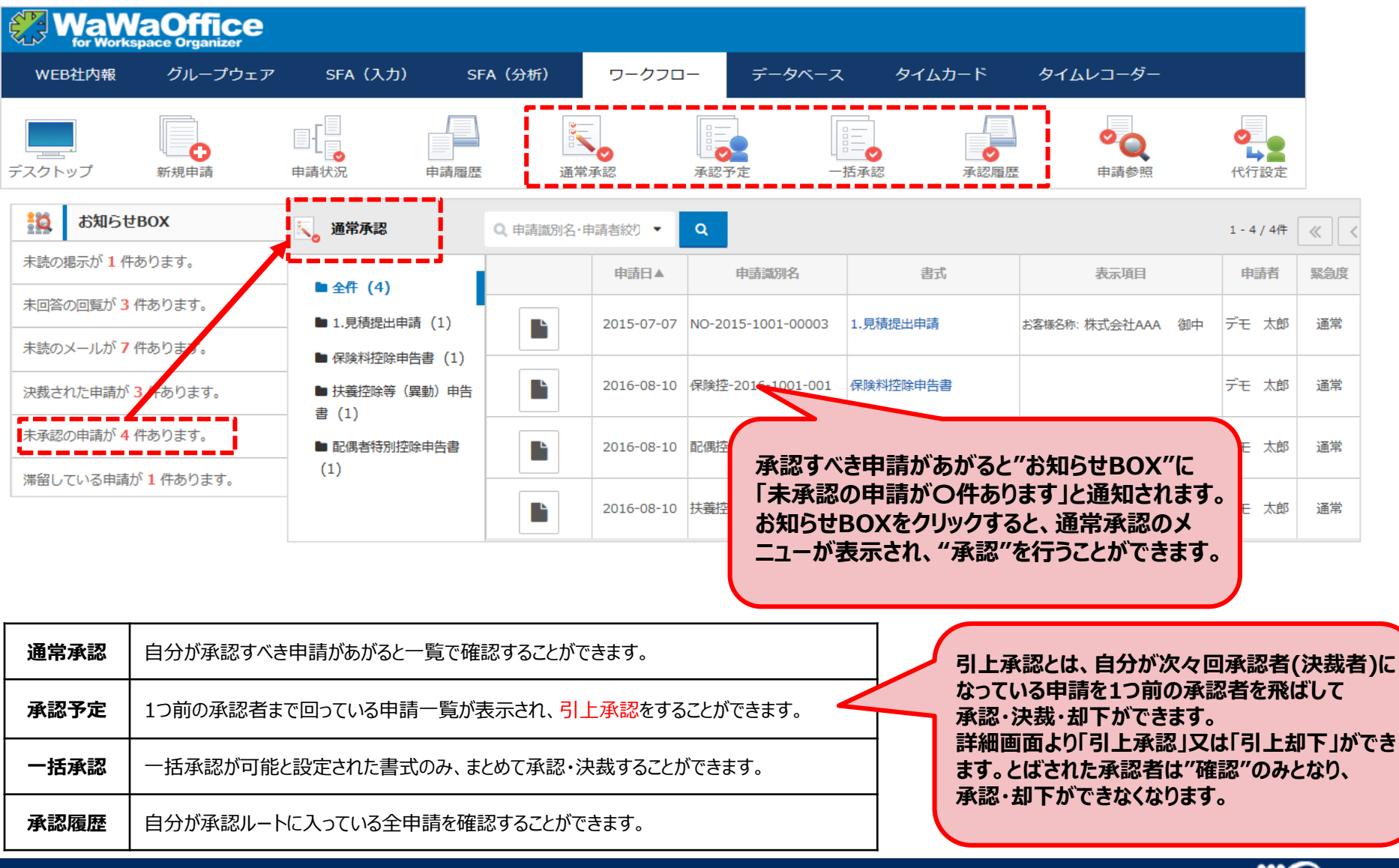

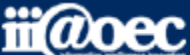

### ■利用者画面(承認画面②)

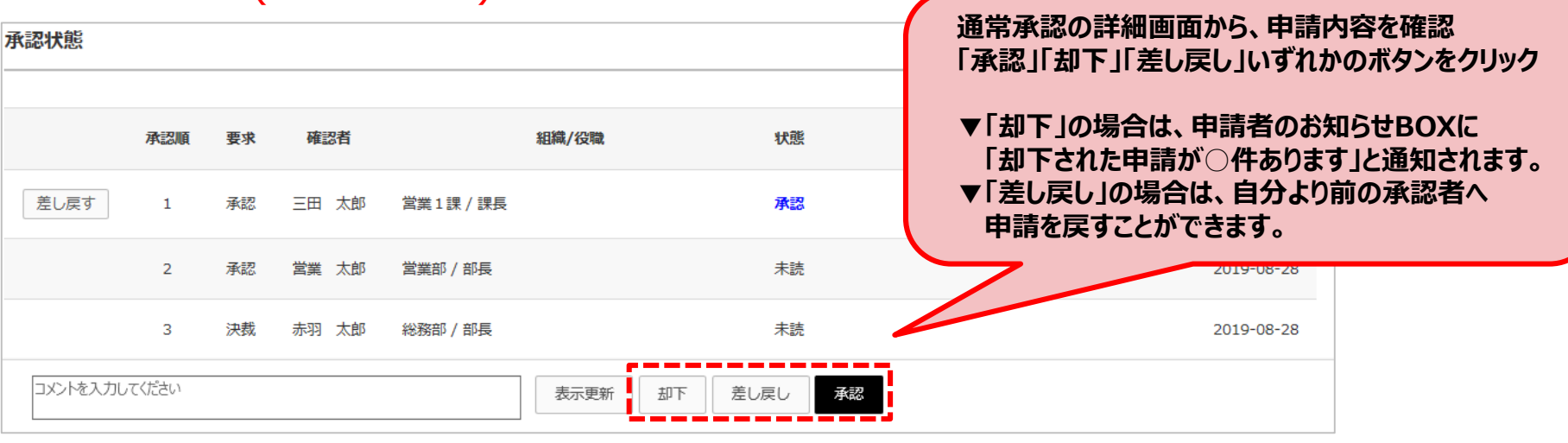

![](_page_13_Figure_3.jpeg)

※差し戻しボタンは第一承認者には表示されません。

![](_page_13_Picture_5.jpeg)

![](_page_14_Figure_2.jpeg)

![](_page_14_Picture_3.jpeg)

### 管理者側での設定方法

### ワークフローの設定方法等の詳しい内容につきましては WaWaOfficeサポートサイト内の「スタートアップ」→ 「管理者向け【ダウンロード】WaWaOffice(ワークフロー)」をご覧ください。

![](_page_15_Picture_4.jpeg)

### ■管理者側の画面(ワークフローの設定)

![](_page_16_Figure_3.jpeg)

#### ワークフローの設定を行う場合は、管理者設定から行っていきます。

![](_page_16_Picture_5.jpeg)

### ■管理者ワークフロー設定(ルートマスタの設定)

![](_page_17_Figure_3.jpeg)

![](_page_18_Picture_1.jpeg)

### WaWaOfficeでは、様々なサポートツールを ご用意しております。

#### WaWaOfficeサポートサイト(Q&Aやメンテナンス情報を掲載)

### https://support.wawaoffice.jp/

WaWaOffice活用サイト(お役立ち情報を掲載)

https://www.wawaoffice.jp/mk/

![](_page_18_Picture_7.jpeg)

![](_page_19_Picture_1.jpeg)

### WaWaOfficeでは、様々なサポートツールを ご用意しております。

サポートデスク(ご質問をメールで受付)

support@wawaoffice.jp

サポートデスク(フリーダイヤルでのご質問)

### 0120-632-004

フリーダイヤル受付時間:10:00~12:00 / 13:00~17:00 (土・日、祝日、年末年始、当社指定の休日は除く)

株式会社アイアットOEC

![](_page_19_Picture_9.jpeg)

無料体験サイト